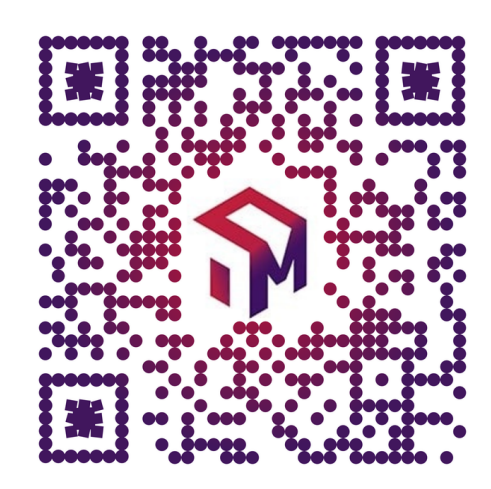

# **COMMENT CREER UNE OFFRE**

### RENDEZ-VOUS SUR HTTPS://WWW.CMONALTERNANCE-NA.FR/

**CONNECTEZ-VOUS EN TANT QU'EMPLOYEUR OU PROFESSIONNEL** 

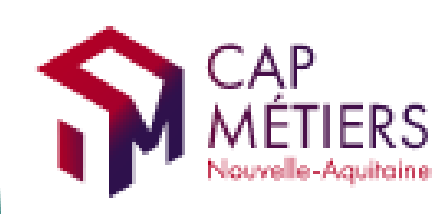

### **CMonAlternance**

Votre outil pour trouver un apprentissage, un stage ou un candidat en Nouvelle-Aquitaine.

ESPACE EMPLOYEUR | ESPACE STAGES DE 3<sup>ème</sup> | ESPACE RESSOURCES | ACCÈS PROFESSIC ESPACE CANDIDAT

> Candidats, Trouvez une alternance parmi nos 14 offres

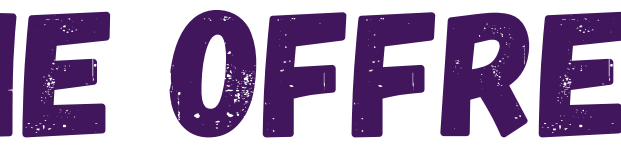

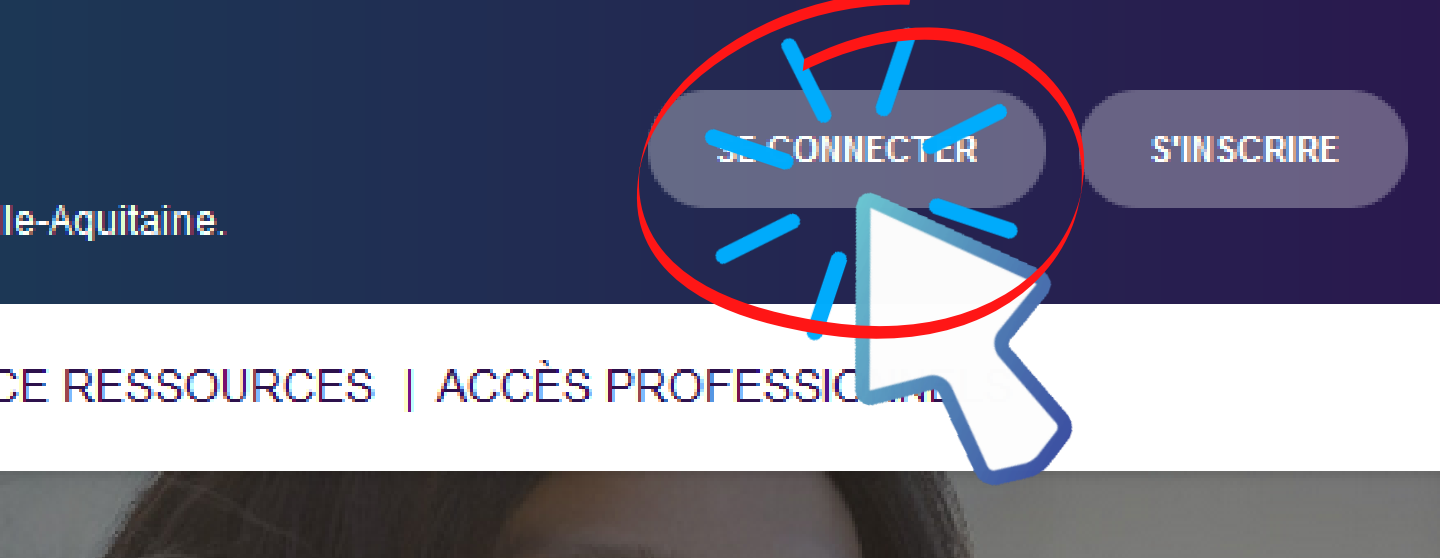

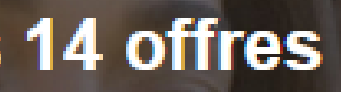

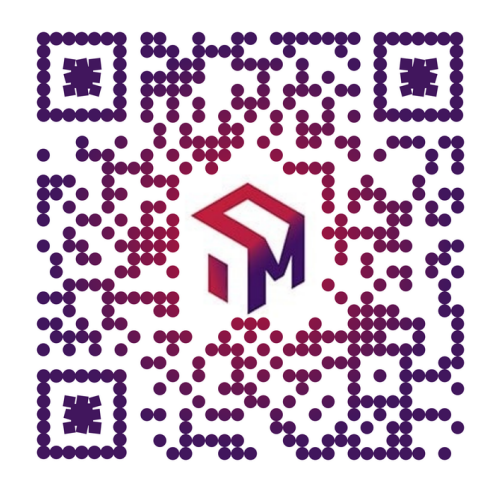

# COMMENT CREER UNE OFFRE

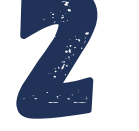

## DANS L'ONGLET "MES OFFRES" CLIQUEZ SUR "CRÉER UNE OFFRE"

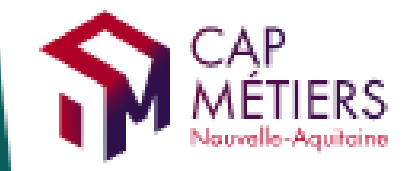

### **CMonAlternance**

Votre outil pour trouver un apprentissage, un stage ou un candidat en Nouvelle-Aquitaine.

#### MON ESPACE | MES OFFRES | MON COMPTE | ESPACE RESSOURCES

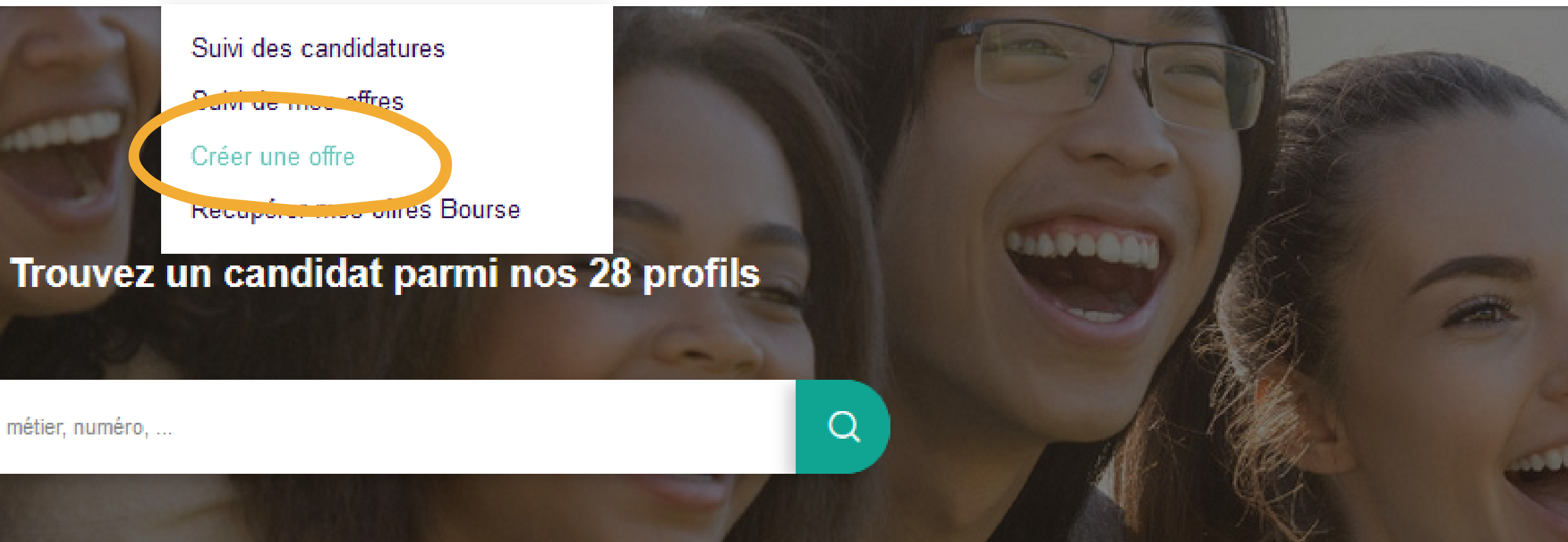

Libellé du métier, numéro, ...

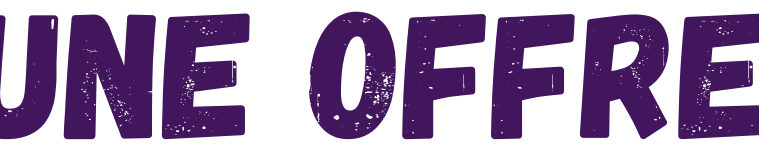

SE DÉCONNECTER

# COMMENT CREER UNE OFFRE

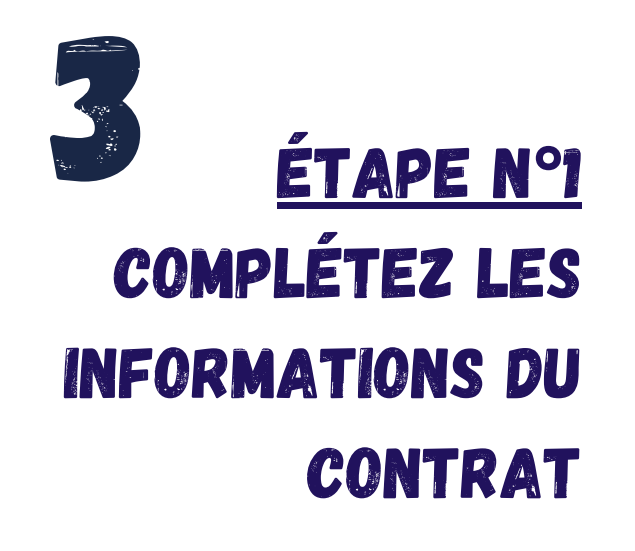

| Creer une omre                                |                     |
|-----------------------------------------------|---------------------|
|                                               | 2_                  |
| nformations contrat                           | Informations profil |
| 1/2<br>Informations Contrat                   |                     |
| Type d'alternance recherchée *                |                     |
| Contrat pro Apprentissage Stage professionnel |                     |
| Nombre de contrats*                           | ٥)                  |
|                                               |                     |
| Métier *                                      |                     |
| Durée contrat   C Type Durée * Années         | •                   |
| Identique à l'adresse de l'employeur          |                     |
| Adresse*                                      |                     |
| Complément                                    |                     |
| Code postal                                   |                     |
| Commune                                       |                     |
| Date de début *                               |                     |
| Commence au plutôt ?                          |                     |
| ETAPE SUIVANTE                                |                     |
|                                               |                     |

ET INFOR

COMPLÉTEZ LE FORMULAIRE DU PROFIL RECHERCHÉ

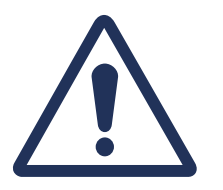

**VOUS POUVEZ CHOISIR SOIT :** 

- UNIQUEMENT LE STAGE PROFESSIONNEL
- SIMULTANÉMENT UN CONTRAT D'APPRENTISSAGE ET UN CONTRAT DE PROFESSIONNALISATION

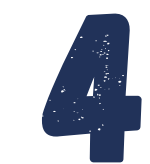

### ETAPE N°2 INFORMATIONS PROFIL

| Profil recherché :                |                     |
|-----------------------------------|---------------------|
| -0                                | 2                   |
| ormations contrat                 | Informations profil |
| 2/2<br>Informations Pr            | ofil                |
| + AJOUTER UN DIPLOME OU UN        |                     |
| Autres exigences :                |                     |
| Ecrivez                           |                     |
|                                   |                     |
| Description                       | 119                 |
| Eorivez                           |                     |
|                                   |                     |
| Modalités de candidatures         | 110                 |
| Ecrivez                           |                     |
|                                   | 10                  |
| Personne ou service à contacter : |                     |
| Date limite de candidature *      |                     |
|                                   |                     |